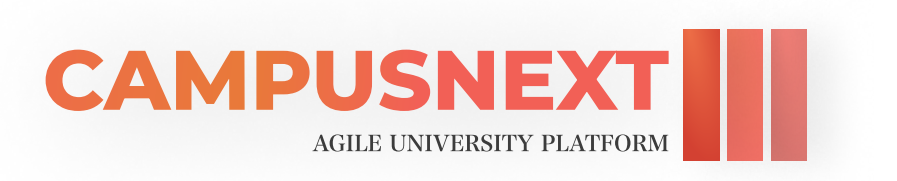

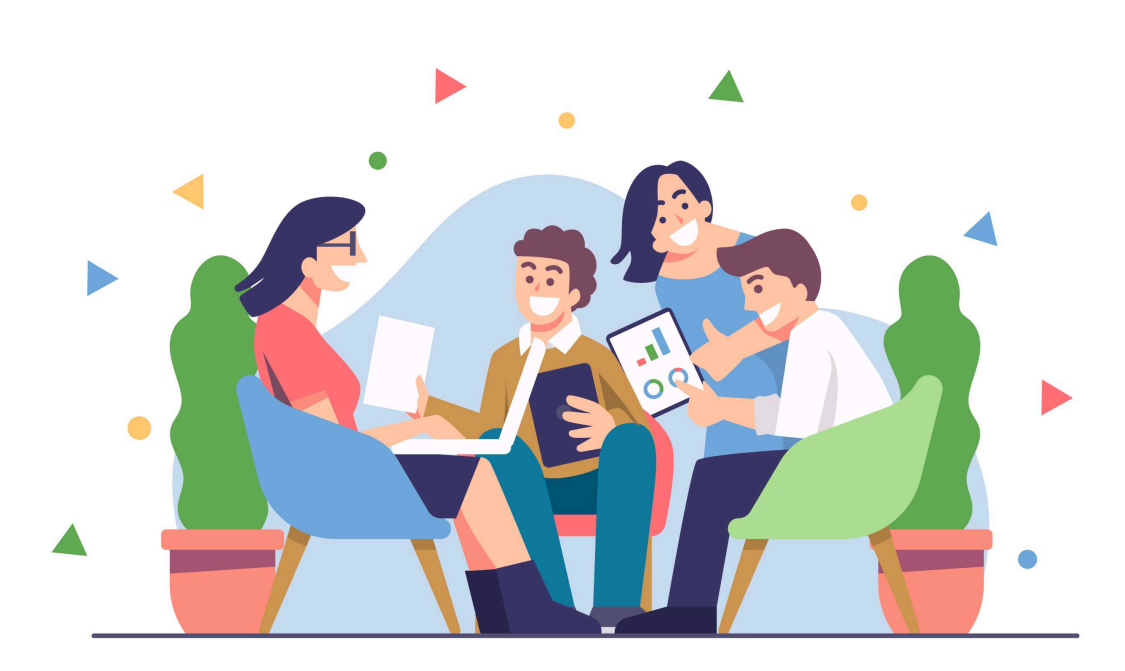

# **Activity Participants Portal**

## **Activity Participants**

The Activity Participants Portal is a dedicated platform within the university system that serves as a central hub for students, researchers, and faculty members. It facilitates academic activities by providing features such as event registration and research paper uploads. Participants can register for events and submit their full research papers or abstracts for consideration. The portal offers a convenient and efficient way to engage in the university's academic community portal.

### Login Procedure

Step 1: Navigate to <u>https://community.aue.ae</u> and enter your credentials to log in to the system.

| AUE                                                                                                    |  |
|----------------------------------------------------------------------------------------------------|--|
| Welcome to the Community Portal                                                                                                    |  |
| Where connections thrive and ideas flourish!                                                                                                    |  |
| Email address                                                                                                    |  |
| Next                                                                                                    |  |
| Not a Member yet? Sign up                                                                                                    |  |
| Proventing on the Google Play Concentration of the App Store                                                                                                    |  |
| and the second second se |  |

Step 2 : Select "Participant" as the user role and continue.

| Choose Account T<br>How do you want to proce | ype<br>ed?                                   |     |  |
|----------------------------------------------|----------------------------------------------|-----|--|
| Career<br>Opportunity<br>Provider            | Participant<br>(Conference,<br>Forum, Event) |     |  |
|                                              | Next                                         | 100 |  |
| Ва                                           | sk to Login                                  |     |  |

Step 3 : Enter the password as "Participant" and sign in.

| 1. 1. 1. 1. 1. 1. 1. 1. 1. 1. 1. 1. 1. 1     | T. AUE 7                                                                        |  |
|----------------------------------------------|---------------------------------------------------------------------------------|--|
| Salar & M.                                   | Welcome to the Community Portal<br>Where connections thrive and ideas flourish! |  |
| 1. 2. 1. 1. 1. 1. 1. 1. 1. 1. 1. 1. 1. 1. 1. | Logging In as Participant (Conference, Forum, Event)                            |  |
|                                              | sadaqat.ali@aue.ae                                                              |  |
|                                              | Password                                                                        |  |
| 8 8 1 8 1 1                                  | Sign In                                                                         |  |
|                                              | Back to Login                                                                   |  |
| 8 1 1 1 1 1 1 1                              | Forget Password?                                                                |  |
|                                              |                                                                                 |  |

Step 1: Navigate to <u>https://community.aue.ae</u> and click Sign Up to create a new account as a new user.

| 1 Same |                                                                                 |  |
|--------|---------------------------------------------------------------------------------|--|
|        |                                                                                 |  |
|        | AUE                                                                             |  |
|        | Welcome to the Community Portal<br>Where connections thrive and ideas flourish! |  |
|        | Email address                                                                   |  |
|        | Not a Member yet? Sign up                                                       |  |
|        | Demonstrate of the Google Play                                                  |  |
|        |                                                                                 |  |

Step 2 : Select "Participant" as the user role and continue.

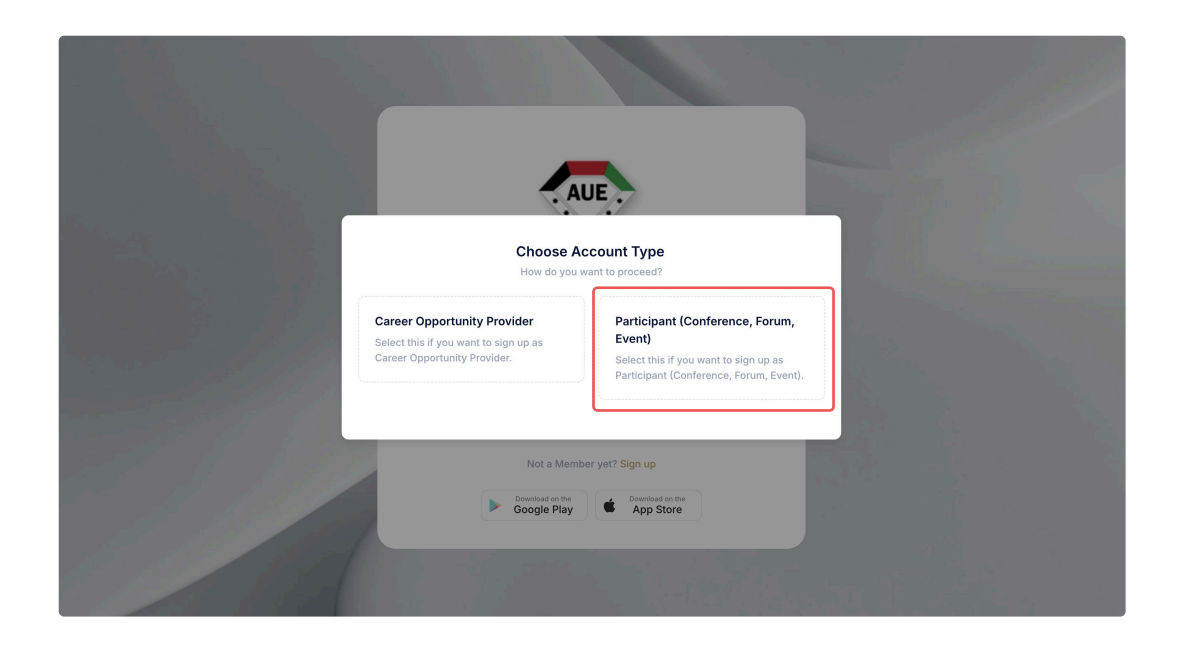

|  | Ø | Step | 3: Fill i | in your | details | and | click | Register |
|--|---|------|-----------|---------|---------|-----|-------|----------|
|--|---|------|-----------|---------|---------|-----|-------|----------|

| Co Back         |                                   | Create an Account      |  |
|-----------------|-----------------------------------|------------------------|--|
| Prefix*         | Name (English)*                   | Name (Arabic)          |  |
| Select V        | •) ()                             |                        |  |
| Email Address*  |                                   | Confirm Email Address* |  |
| Institution     |                                   | Desilient              |  |
| Institution*    |                                   | Position*              |  |
| Mobile Number*  |                                   |                        |  |
| Select          |                                   | •                      |  |
| Password*       |                                   | Confirm Password*      |  |
|                 |                                   |                        |  |
| I agree with to | erms and condition Terms and Cond | ition                  |  |
|                 |                                   | Register               |  |

#### Main Dashboard

The Community Portal's main dashboard is designed for easy navigation, featuring key items that allow users to quickly access essential functions. A comprehensive statistical and graphical area provides real-time data visualizations, enabling users to make informed decisions. This dashboard serves as the central hub for managing opportunities, tracking progress, and gaining insights, all within a user-friendly interface that enhances efficiency and decision-making.

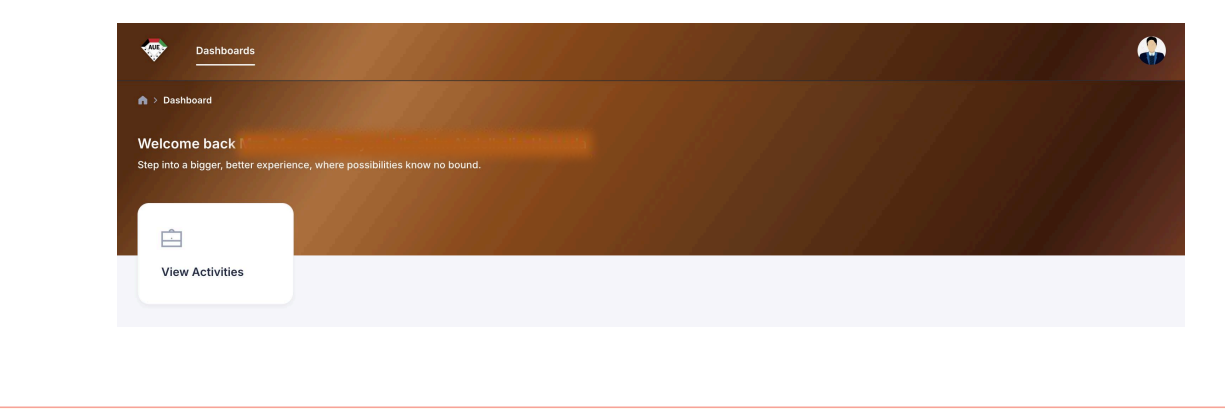

Click on "View Activities" to navigate to the Opportunities dashboard.

### **Activities Dashboard**

The Activities Dashboard provides a comprehensive overview of upcoming and previous activities. It allows users to easily navigate between different events, view detailed information, and access relevant resources. Additionally, users can conveniently access their certificates directly from the dashboard, streamlining the process of obtaining and managing academic credentials. The dashboard is designed to streamline the planning and execution of activities, making it a valuable tool for users to stay organized and engaged.

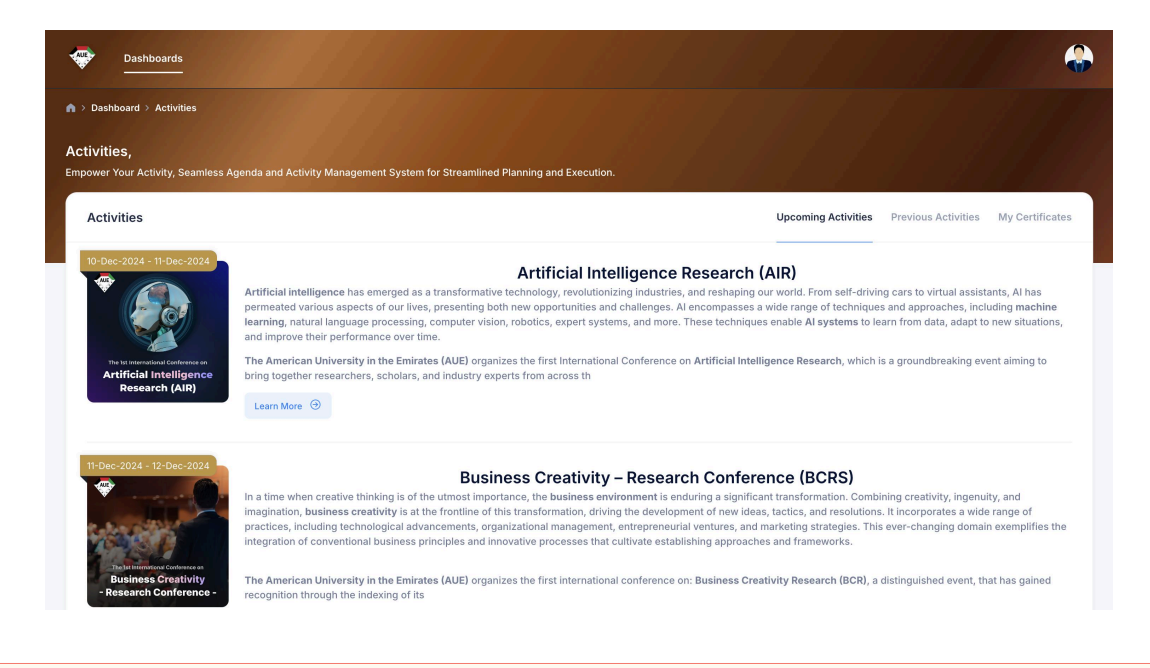

Click on "Activity Name or Learn More" to View to the Activity Details.

### **View Activity**

The View Activity page provides detailed information about a specific event or activity. It includes a comprehensive description, key details such as dates, times, and locations, as well as relevant resources and registration options. This page allows users to make informed decisions about their participation and access all necessary information in one place.

| 💎 Dashboards                                     |                                                                                                    | ٩ |
|--------------------------------------------------|----------------------------------------------------------------------------------------------------|---|
| A > Dashboard > Activities > Acti                |                                                                                                    |   |
| Activities,<br>Empower Your Activity, Seamless A | Agenda and Activity Management System for Strumment Paring and Structures                                                                                                    |   |
| 10-Dec-2024 - 11-Dec-2024                        | Artificial Intelligence Research (AIR)                                                                                                    |   |
| Š 🔊                                              | Additional hopes to a sense to a brocknowney to a brocknowney to a brockno |   |
|                                                  | The American University in the Ensine URG Comparison in the Anti-American University of the Anti-American University of the An |   |
| Artificial Intelligence<br>Research (AJR)        | The copy of this conference is control to the control of the control of the contr |   |
|                                                  | ACX proving pair to facility to experiment to facility or expending entropy of classification many measurements in the facility or expending your reserved pairs, backaging pair projects, you can combine to the called a variability of a generalized pair projects, you can combine to the called a variability of a generalized pair projects, you can called a variability of a generalized pair projects, you can called a variability of a generalized pair projects, you can called a variability of a generalized pair projects, you can called a variability of a generalized pair projects, you can called a va |   |
|                                                  | HLE is designed to annuvece that the conference proceedings will be published through Springer-1656/CS Sciptor-1666/ecc and barrors in Science, Technology, and Innovation. This prestigious platform ensures ranking in an each for your research, allowing it to make a lasting ingect within the scoderic community and bayond.                                                                                                    |   |
|                                                  | In addition to the publication opportunities, this conference provides a unique networking opportunities to connect with fultor researchers, establish collaborations, and produce your professional instance. The All research community is vibrant and diverse, and the conference provides a unique setting to empage with experts from academia, industry, and government sectors.                                                                                                    |   |
|                                                  | Mary learning the contents, participant will give valuable insights into the latert trends and advancements in All meanings, parceling and the later content of the fails. Menover, participants will have the opportunity to explore the baseful of sy of Data, with its blend of notemity and calcular brendge, parceling and the later of the fails. Menover, participants will have the opportunity to explore the baseful of sy of Data, with its blend of notemity and calcular brendge, parceling and the later of the fails. Menover, participants will have the opportunity to explore the baseful of sy of Data, with its blend of notemity and calcular brendge, parceling and the later of the fails. Menover, participants will have the opportunity to explore the baseful of sy of Data, with its blend of notemity and calcular brendge, parceling and the later of the fails. Menover, participants will have the opportunity to explore the baseful of sy of Data, with its blend of notemity and calcular brendge, parceling and the later of the fails. Menover, participants will have the opportunity to explore the baseful of sy of Data.                                                                                                    |   |
|                                                  | Report in some antropy                                                                                                    |   |
|                                                  | Choose Your Plan<br>Reputer years from 12.024                                                                                                    |   |
|                                                  | VIRTUAL - Co-author / Audience                                                                                                    |   |
|                                                  | US\$3 Starb pre provingent<br>Heightingen erfeht en Her 10:2314                                                                                                    |   |
|                                                  |                                                                                                    |   |
|                                                  |                                                                                                    |   |
|                                                  |                                                                                                    | 5 |
| Research Paper Su                                | himission 4 Addition Beamson attain                                                                                                    |   |
|                                                  |                                                                                                    |   |
| Day 1 Day 2                                      |                                                                                                    |   |
|                                                  |                                                                                                    |   |
| (A) THE (A) DATA                                 | The distance in the second second sec |   |
| - Dey1 - 0                                       | See 2514 🔍 0180 AM (3180 PM 🔍 Leaves) however high the Determines 🔍 Date                                                                                                    |   |

#### Add New Research Paper

| Ø | Click on "Add New Research" to add Research Paper Submission. |
|---|---------------------------------------------------------------|
|   |                                                               |

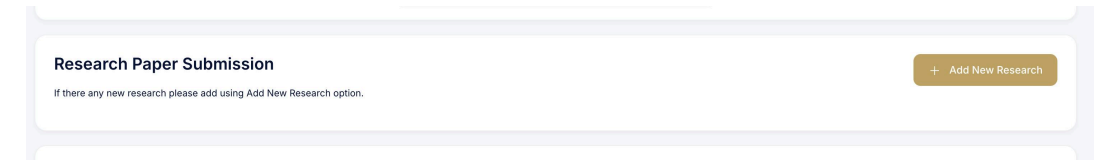

#### **Research Paper Submission**

The Research Paper Submission page allows users to upload their research papers for review and consideration. It requires users to provide essential information such as the research topic, title, and keywords. Users can also upload both abstract and full paper files, ensuring that their research work is presented comprehensively. The page provides clear instructions and guidelines to facilitate the submission process.

| ty new research please add using Add New Research op                                                                                                    | tian.                                                                                                    |                                                                              |                                                                                                    | + Add New Resea          |
|----------------------------------------------------------------------------------------------------|----------------------------------------------------------------------------------------------------|------------------------------------------------------------------------------|----------------------------------------------------------------------------------------------------|--------------------------|
| warch Topic *                                                                                                    | Select                                                                                                    |                                                                              |                                                                                                    |                          |
| warch Title                                                                                                    | Enter research title here                                                                                                    |                                                                              |                                                                                                    |                          |
|                                                                                                    |                                                                                                    | ease fill out this field.                                                    |                                                                                                    |                          |
| words *                                                                                                    | Enter keywords here                                                                                                    |                                                                              |                                                                                                    |                          |
| Document: Abstract                                                                                                    |                                                                                                    | No File Added                                                                | Document: Full Paper                                                                                                    | No File Added            |
| Choose File No file chosen                                                                                                    |                                                                                                    |                                                                              | Choose File No file chosen                                                                                                    |                          |
| Max allowed size is 20MB (.pdf,.docx,.docm)                                                                                                    |                                                                                                    |                                                                              | Max allowed size is 20MB (.pdf,.doca.,.docm)                                                                                                    |                          |
|                                                                                                    |                                                                                                    |                                                                              |                                                                                                    | Canoel Submit            |
| esearch Paper Sub                                                                                                    | mission<br>Id using Add New Research option.                                                                                                    |                                                                              | E Proceed to Pa                                                                                                    | yment + Add New Research |
| Research Topic Research Code: AIR-AIE-( Research Title: Audience Keywords: Audience Anal                                                                                                    | : Al and Ethics<br>037<br>Analytics and Journalism: A Systematic<br>lytics, Journalism, Editorial decision-ma                                                                          | Literature Review<br>King process, journalism trac                           | itional norms, digital journalism, newsrooms                                                                                                    |                          |
| Research Topic Research Code: AIR-AIE-C Research Title: Audience Keywords: Audience Anal Document: Abstract                                                                                                    | : Al and Ethics<br>037<br>Analytics and Journalism: A Systematic<br>lytics, Journalism, Editorial decision-ma<br>ct                                                                    | Literature Review<br>king process, journalism trac<br>Accept in present form | itional norms, digital journalism, newsrooms<br>Document: Full Paper                                                                                                    | No File Added            |
| Research Topic Research Code: AIR-AIE-C Research Title: Audience Keywords: Audience Anal Document: Abstract                                                                                                    | : Al and Ethics<br>037<br>Analytics and Journalism: A Systematic<br>lytics, Journalism, Editorial decision-ma<br>ct                                                                    | Literature Review<br>King process, journalism trac<br>Accept in present form | itional norms, digital journalism, newsrooms Document: Full Paper Choose File No file chosen                                                                                     | No File Added            |
| Research Topic Research Code: AIR-AIE-4 Research Title: Audience Keywords: Audience Anal Document: Abstract Abstract chang                                                                                                    | : Al and Ethics<br>D37<br>Analytics and Journalism: A Systematic<br>tytics, Journalism, Editorial decision-ma<br>ct                                                                    | Literature Review<br>king process, journalism trad                           | Itional norms, digital journalism, newsrooms Document: Full Paper Choose File No file chosen Mar allowed stro is 20MB ( out docr, docr)                                          | No File Added            |
| Research Topic Research Code: AIR-AIE-4 Research Title: Audience Reywords: Audience Anal      Document: Abstra      ①     Abstract chang     Accept in present                                                                                                    | : Al and Ethics<br>037<br>Analytics and Journalism: A Systematic<br>ytics, Journalism, Editorial decision-ma<br>ct<br>ged to Accept in present form<br>form on 04 Oct 2024             | Literature Review<br>King process, journalism trac<br>Accept in present form | ititional norms, digital journalism, newsrooms           Document: Full Paper           Choose File         No file chosen           Max allowed size is 20MB (.pdf,.docx,.docm) | No File Added            |
| Research Topic Research Code: AIR-AIE-C Research Title: Audience Keywords: Audience Anal      Document: Abstract     Abstract chang     Accept in present     C     Abstract chang     Accept in present     C     Abstract chang     Accept in present     Abstract | : Al and Ethics<br>D37<br>Analytics and Journalism: A Systematic<br>tytics, Journalism, Editorial decision-ma<br>ot<br>ged to Accept in present form<br>form on 04 Oct 2024<br>ct.pdf  | Literature Review<br>king process, journalism trac<br>Accept in present form | litional norms, digital Journalism, newsrooms           Document: Full Paper           Choose File         No file chosen           Max allowed size is 20MB (.pdf,.docx,.docm)  | No File Added            |
| Research Code: AIR-AIE-( Research Title: Audience Keywords: Audience Anal      Document: Abstract      Abstract chang     Accept in present     Come Abstract                                                                                                    | : Al and Ethics<br>D37<br>Analytics and Journalism: A Systematic<br>ytics, Journalism, Editorial decision-ma<br>ct<br>ged to Accept in present form<br>form on 04 Oct 2024<br>ct.pdf   | Literature Review<br>King process, journalism trac<br>Accept in present form | itional norms, digital journalism, newsrooms Document: Full Paper Choose File No file chosen Max allowed size is 20MB (.pdf, docx, docm)                                         | No File Added            |
| Research Code: AIR-AIE-C<br>Research Code: AIR-AIE-C<br>Research Title: Audience<br>Keywords: Audience Anal     Document: Abstrac<br>Abstract chang<br>Accept in present<br>Accept in present     Abstract                                                           | : Al and Ethics<br>D37<br>Analytics and Journalism: A Systematic<br>tytics, Journalism, Editorial decision-ma<br>ct<br>ged to Accept in present form<br>form on 04 Oct 2024<br>tct.pdf | Literature Review<br>king process, journalism trac<br>Accept in present form | itional norms, digital journalism, newsrooms<br>Document: Full Paper<br>Choose File No file chosen<br>Max allowed size is 20MB (.pdf,.docx,.docm)                                | No File Added            |